# 海洋音響学会研究発表会オンライン参加マニュアル

2022. 5. 16 作成

2023.5.8改定

2024.5.9改定

## クイックガイド 注意事項

<u>このページはオンライン参加される方は全員,目を通してください.</u>

- 1. 全般
- (1) 海洋音響学会研究発表会は現地会場および Web 会議ツールである「Zoom」を用いてハイブリッド形式で開催します.
- (2) すべての発表は1つのミーティングルームで連続して行います.
- (3) Zoom へのアクセス情報は参加登録者に対して前日までにメールでお送りします.
- (4) 講演論文集(参加登録時に購入した方) PDF ファイルは発表会前日までにメールにて送付します.
- (5) オンライン発表者とオンライン参加者は、できるだけ Zoom アプリケーションをご自身の PC にイン ストールして参加されることをお勧めします.
- (6) 特に発表者はなるべく有線ネットワークや光通信など,通信が安定した環境をご準備ください.
- (7) Zoom に表示する参加者名は「氏名(所属略称)」としてください.例: 海音花子(MASJ)
- (8) 受信した映像, 音声, 発表資料の保存(画面のキャプチャを含む), 録音, 録画, 再配布は禁止しま す. 必要な場合は, 発表者や主催者等, 事前にすべての関係者に許可を得てください.
- 2. 聴講者
- (1) 特別講演および口頭発表では、必ず音声をミュート、ビデオをオフにしてください.
- (2) 質問・コメントがある場合,発表後,座長から質疑応答の受付がアナウンスされてから,Zoomの「手 を挙げる」機能を利用して手を挙げてください.チャット機能を利用して文字による質問を利用す ることもできます.
- 3. 発表者
- (1) 発表スライドのアスペクト比は16:9を推奨します.
- (2) 自分のセッション前の休憩時間に座長へオンライン状態であることを伝えてください.(チャット 機能利用を推奨)
- (3) タイマーを表示するアカウント(Zoom参加者)があります. 口頭発表者は発表時にも見えるように 上部へ固定することをお勧めします.

## 詳細説明

これ以降の説明は詳しく知りたい方を対象としています.

Zoomの使い方等,慣れている方は1ページ目のクイックガイドにだけ目を通してください.

- I. 会議参加に必要なもの
- (1) 端末

PC (Windows, Mac, Linux いずれも可) またはスマートフォンやタブレット端末など Zoom アプリケー ションをインストールできるもの.

- (2) 良好なネットワーク環境 安定して利用するためには光回線などの有線接続あるいは高速 Wi-Fi での接続を推奨します. モバ イルネットワーク通信では通信量の制限がかかったり,従量課金の場合課金額が大きくなる可能背 がありますので.ご注意ください.
- (3) マイク, スピーカー, カメラ

PC やスマートフォン内臓のマイク,スピーカーでも参加可能ですが,ヘッドセットやマイク付きの イヤホンの利用が望ましいです.特に同じ部屋で複数のデバイスからアクセスする場合は注意が必 要です.ハウリング抑制のためにヘッドセットか外付けのビデオ会議用スピーカーマイクの利用を お勧めします.

- II. 事前の準備
- (1) 参加登録

事前参加登録が必要です(参加費無料の場合でも必須です). 海洋音響学会ホームページから参加 登録のバナーをクリックして参加登録をしてください. 参加登録にはイベントペイという支払いシ ステムを利用します.

(2) Zoom アプリケーションのインストール

必ず最新の Zoom アプリケーションをインストールしてください. ブレイクアウトルームは古いバ ージョンのアプリケーションでは利用できない可能性があります. また, Zoom Rooms ではブレイク アウトルームを利用できません.

Zoom に関する情報

Zoom https://zoom.us/

Zoom アプリケーションダウンロード https://zoom.us/download

(3) デバイスの認識確認

Zoom で利用する外付けのスピーカー,マイク,カメラが正常に動作するかを事前に確認してください.動作確認には Zoom のテストサービスが利用可能です.また,研究発表会前に接続テスト日を設けます.不安な方はご利用ください.

### III. 当日の手順

- Zoomのミーティングルームへアクセスする.
   参加登録したメールアドレスに研究発表会ウェブサイトの情報がメール送付されます.ウェブサイトから「ミーティングルームへの入室」をクリックする,または Zoom を起動してミーティング情報を入力すると入室できます.
- (2) 音声とビデオをオフにする.

Zoom ウィンドウ下にある黒い領域にメニューアイコンがあります.右側にあるマイクとビデオのマ ークに赤い斜線がついていることを確認してください.それぞれのアイコンをクリックすることで マイク及びビデオのオン/オフを変更できます.

マイクマーク右にある「∧」をクリックするとマイク/スピーカーの選択や詳細設定が可能です.

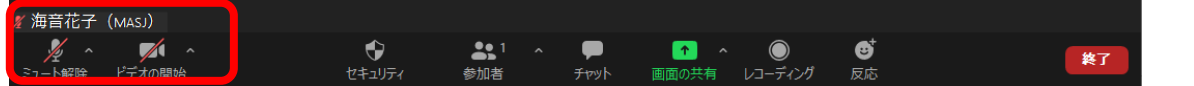

このようなメニューが見えない場合,黒い部分へカーソルを移動してください.一定時間操作がないと,メニューは消えますが,カーソルをこの部分へ移動することで再び表示されます.

(3) 参加者名の設定

参加者名は座長が参加者を識別しやすいよう,氏名や所属情報を含むように表示してください.参加者名から事前登録した情報が確認できない場合,接続を解除させていただく場合もあります.

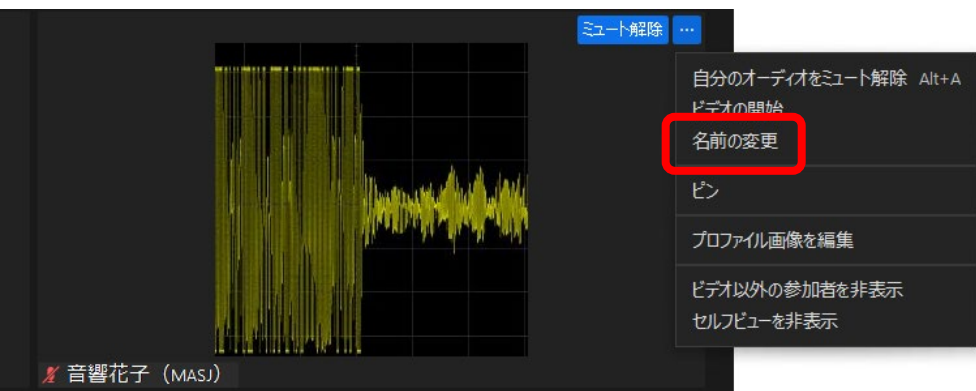

例: 学会花子(MASJ)

画面に表示された自分のウィンドウ上へカーソルを移動すると右上に青い「…」のアイコンが表示 されます.「…」アイコンをクリックすると図のようなメニューが表示されます.「名前の変更」を 選択して参加者名を設定してください.

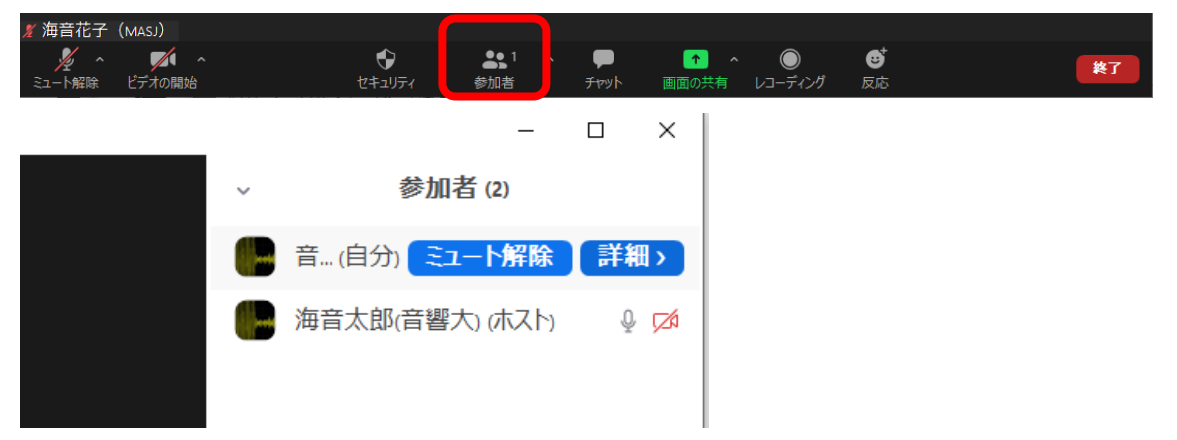

画面下の「参加者」をクリックすると表示される参加者一覧から自分の名前をクリックすると表示 される「詳細」から「名前の変更」をすることもできます.

(4) 手を挙げる(質問する)

「反応」アイコンを押すと「手を挙げる」が選択できます.質問がある場合は「手を挙げる」をク リックしてください.座長から指名があれば,ミュートを解除して質問をしてください.「チャッ ト」機能を利用して質問することも可能です.

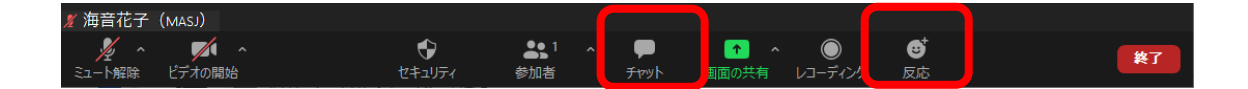

Windows では「Alt + Y」, Mac では「Option + Y」に「手を挙げる」ショートカットキーが割 り当てられています.

- IV. 口頭発表手順
- (1) 座長へのコンタクト

ご自分の発表するセッション前の休み時間(朝1番目のセッションは開始時間10分前)までに入室し, チャット機能を利用してセッションの座長に出席している旨を連絡してください.音声チェックを兼ね てマイクで連絡していただいても構いません.

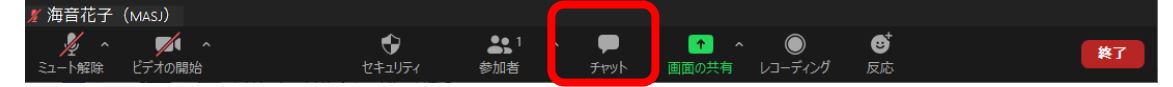

#### (2) ビデオの開始とミュート解除

ご自分の発表になりましたら、「ミュートの解除」および「ビデオの開始」をクリックしてご自分の音声 とカメラ映像が出力されるようにしてください. 音声チェックなど不安な場合はテスト接続や休み時間 内に済ませておいてください. 発表者のビデオ利用は推奨しますが、状況に応じてオフのままでも構い ません. (3) 画面の共有

予め発表資料ファイルを開いておいてください. 画面の共有をクリックして共有したいウィンドウを選択します. パワーポイントファイルなどはフルスクリーン設定にするなどして見やすいように配慮して ください.

画面の共有は<mark>自分の発表がくるまでは絶対に操作しない</mark>でください. その時発表されている方がいた場合,発表中の画面共有が停止されてしまいます.

| シュート解除     ビデオの開始     シュート解除     シュート解除     シューティング     受     き     き       質疑応答終了後は速やかに画面の共有を解除して     画面表示拡大(Z)     画面表示拡大(Z)     画面表示拡大(Z)     画面表示拡大(Z)     画面表示拡大(Z) |      |
|----------------------------------------------------------------------------------------------------|------|
|                                                                                                    |      |
| すべてのスライドを表示(A)<br>質疑応答終了後は速やかに画面の共有を解除して                                                                                                    |      |
| 質疑応答終了後は速やかに画面の共有を解除して                                                                                                    |      |
|                                                                                                    |      |
| ください. 目的別スライドショー(W) >                                                                                                    |      |
| 発表者ツールを表示(R)                                                                                                    |      |
| パローポイントのスライドショー表示にて右クリ                                                                                                    |      |
| パンター オブション( <u>0</u> ) ><br>アレーザー ポインター ( <u>L</u> )                                                                                                    |      |
| ックをするとポインターオプションからレーザー<br><sub>字幕の開始(U)</sub><br><i>&amp; ペン(P)</i>                                                                                                    |      |
| ポインターを選択できます. 字幕の設定(B) > 🖉 戦光へ(H)                                                                                                    |      |
| スライドを最新の状態に保つ(D) インクの色(C)                                                                                                    | >    |
| スライドを更新する(工) 🔷 消しゴム( <u>R</u> )                                                                                                    |      |
| ヘルプ(H)   スライド上のインクをすべて消                                                                                                    | 去(E) |
| ー時停止( <u>S</u> ) 矢印のオプション( <u>O</u> )                                                                                                    | >    |
| スライド ショーの終了( <u>E</u> )                                                                                                    |      |

#### (4) 発表資料等への注意

著作物の無断引用にならないよう注意してください.オンラインでの発表は「自動公衆送信による再送 信」とみなされます.著作物を利用する際には問題のないようにご留意ください.

#### (5) 発表の録画

特別講演および口頭発表は実行委員会にて録画を行います.録画された内容は通信障害があった方向け に期間限定で参加者向けに公開する場合があります.

#### 謝辞

この資料の作成には以下の学会の取り組み、マニュアル等を参考にさせていただきました. この場を借 りて御礼申し上げます.

- ・特定非営利活動法人 超音波エレクトロニクス協会 様
- ·一般社団法人 日本音響学会 様
- ·一般社団法人 電子所法通信学会 様